# ELECOM

# 外付け SSD ESD-EMB シリーズ 取扱説明書

| もくじ                                                                                                    |
|----------------------------------------------------------------------------------------------------|
| ご使用の前に                                                                                                    |
| 安全にご使用いただくために ······ 2<br>ご使用にあたって ····· 3<br>本製品について ····· 4                                                                                                  |
| 本製品を使用する                                                                                                    |
| Windows <sup>®</sup> と接続して本製品を使用する       5         ① パソコンを起動する       5         ② パソコンに接続する       5         ③ ファイルを読み書きする       6         ④ パソコンから取りはずす       7 |
| Mac と接続して本製品を使用する ······11       1         ① Mac を起動する                                                                                                    |
| 仕様とユーザーサポート ――――                                                                                                    |
| 仕様 ····································                                                                                                    |

### ■はじめに

このたびは、外付け SSD ESD-EMB シリーズをお買い上げいただきありがとうございます。本 製品は、パソコンの USB ポートに接続してデータを読み書きする SSD(ソリッドステートドラ イブ)です。

本取扱説明書は、本製品のセットアップについて説明しています。ご使用になる前に本取扱説 明書をよくお読みになり、正しくセットアップをおこなってください。

# 安全にご使用いただくために

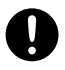

本製品の取り付け、取りはずしのときには、必ずパソコンの本体および周辺機器メー カーの注意事項に従ってください。

本製品の分解、改造、修理をおこなわないでください。 火災や感電、故障の原因になります。また、故障時の保証の対象外となります。

本製品および本製品を取り付けたパソコン本体を、水を使う場所や湿気の多いところで使用しないでください。

火災や感電、故障の原因になります。

中製品の取り付け、取りはずしのときには、本製品に触れる前に金属製のもの(ス チールデスク、ドアのノブなど)に手を触れて、静電気を除去してから作業をおこ なってください。

静電気は本製品の破損の原因になります。

- 異常を感じた場合はすぐに使用を中止し、お買い上げの販売店、もしくは弊社総合 インフォメーションセンターにご相談ください。
- 本製品は乳幼児の手の届かないところで使用・保管してください。誤って飲み込むと、窒息したり、身体に悪影響をおよぼしたりする恐れがあります。
   万一、飲み込んだと思われる場合は、すぐに医師にご相談ください。

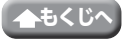

# ご使用にあたって

- 大切なデータは万が一の場合にそなえ、他の記憶媒体などに、定期的にバックアップされることをお薦めします。
- 本製品を接続した状態でパソコンを起動した場合、前回異常終了がなくてもスキャンディスクが自動的におこなわれることがあります。
- 本製品を接続した状態でパソコンを起動した場合、これまでに接続したことのあるデバイスであっても、新たにデバイスを認識する表示が出ることがあります。
- 本製品を接続してから認識されるまでに約1分ほど時間がかかる場合があります。パソコンの再操作が可能になるまでお待ちください。
- 消失・破損したデータに関しては、弊社は一切の責任を負いかねます。
- •本製品は、正しい向きでまっすぐ抜き差ししてください。
- •スタンバイや休止状態、スリープ状態には対応しておりません。
- •本製品に強い衝撃を与えないでください。
- ・お手入れの際には乾いたやわらかい布で軽く拭いてください。ベンジン、シンナー、アル コールなどは使用しないでください。

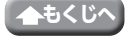

# 本製品について

### ■ご購入時の状態について

本製品は通常そのままでお使いいただけますので、フォーマット(初期化)をおこなう必要は ありません。

### 安心・安全のセキュリティ対応

無料でパスワード自動認証機能付きセキュリティソフトの使用が可能です。 [**PASS** (Password Authentication Security System)]

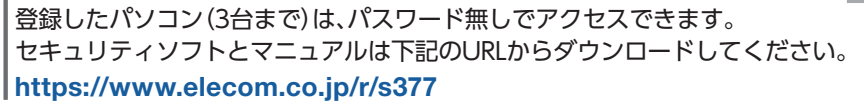

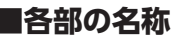

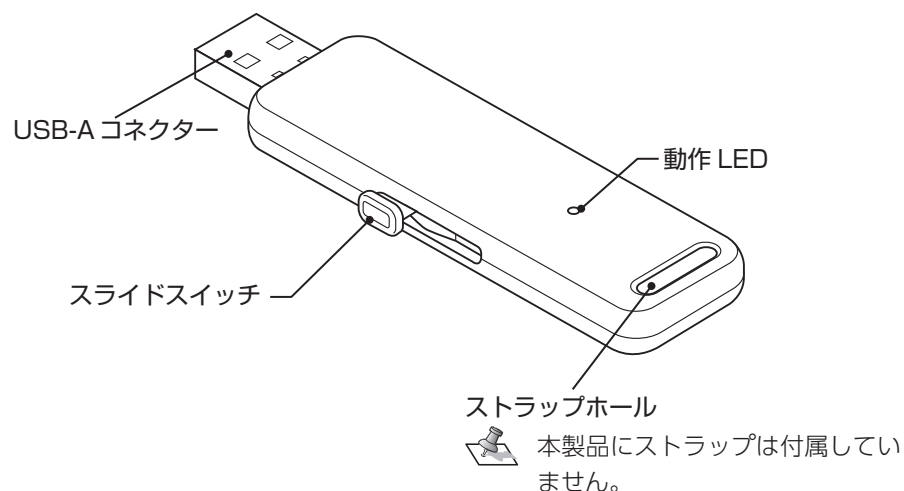

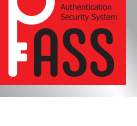

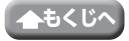

# Windows<sup>®</sup> と接続して本製品を使用する

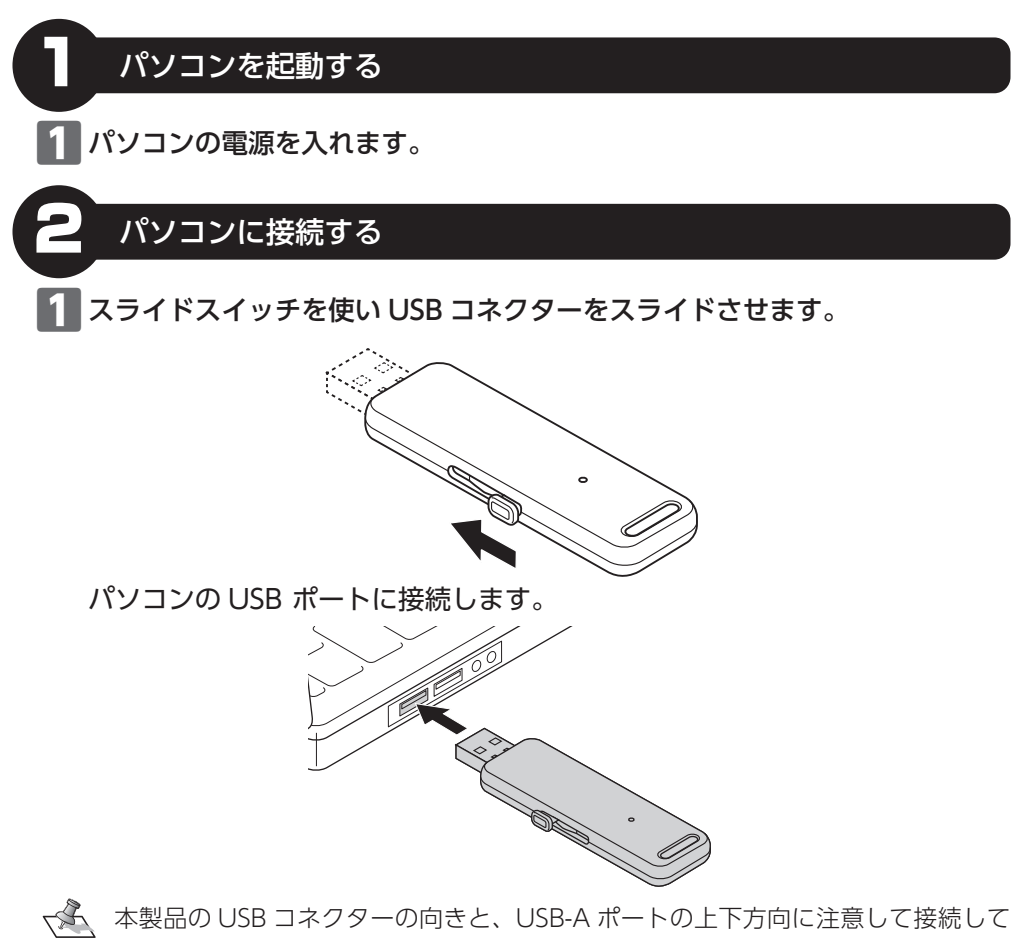

本製品の USB コネクターの向さと、USB-A ホートの上下方向に注意して接続して ください。

USB ハブ経由などで動作しない場合は、パソコンの USB ポートに直接接続して使用してください。

2 自動的に認識されます。

**.** 

ポップアップが表示されます。

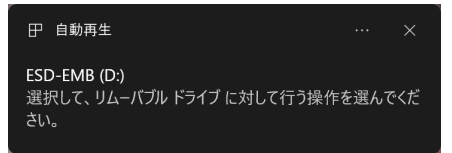

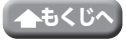

3 ポップアップをクリックすると、動作を選択する画面が表示されます。

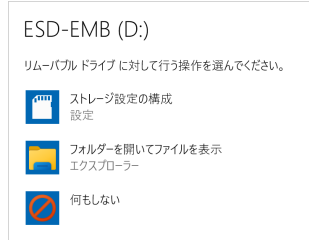

本製品の内容を表示するには、「フォルダーを開いてファイルを表示」を選択してください。

- ・上記の選択画面が出ない場合は、P.8 ~ P.10 をご参照の上、直接 Windows の ドライブから開いてください。
  - 上記の選択画面が出ずに、直接本製品の内容が開く場合もあります。

#### 本製品が認識されない場合

本製品が認識されないときは、本製品をパソコンから取りはずし、再度接続してください。

### ファイルを読み書きする

# ハードディスクドライブなどと同じようにファイルの移動、コピー、削除、フォーマット(初期化)ができます。

読み書き中は、動作LEDが青色で点滅します。

- $\sqrt{4}$ ・Windows<sup>®</sup> はフォーマット(初期化)をおこなう必要はありません。
  - Mac で使用する場合は、ご購入時の状態では書き込みができません。Mac 側で フォーマット (初期化)をおこなってください。
  - Windows<sup>®</sup> 側で、「NTFS」でフォーマットすると、Mac では読み込みはできますが、書き込みはできません。
  - 「Mac OS 拡張 (ジャーナリング)」や「Mac OS 拡張 (大文字/小文字を区別、 ジャーナリング)」でフォーマットすると Windows<sup>®</sup> で読み書きできません。
  - Windows<sup>®</sup> と Mac で使用する場合は [exFAT] でフォーマット (初期化) をおこ なってください。

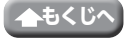

Windows® と接続して本製品を使用する

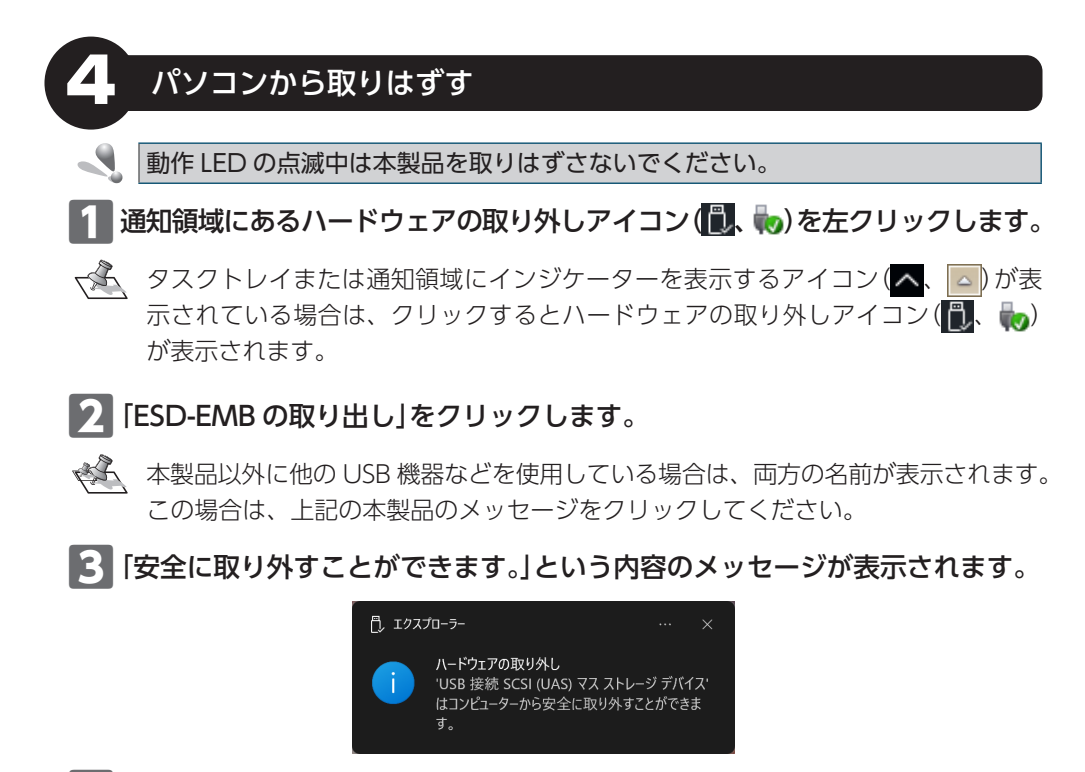

4 本製品をパソコンの USB ポートから取りはずします。

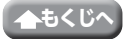

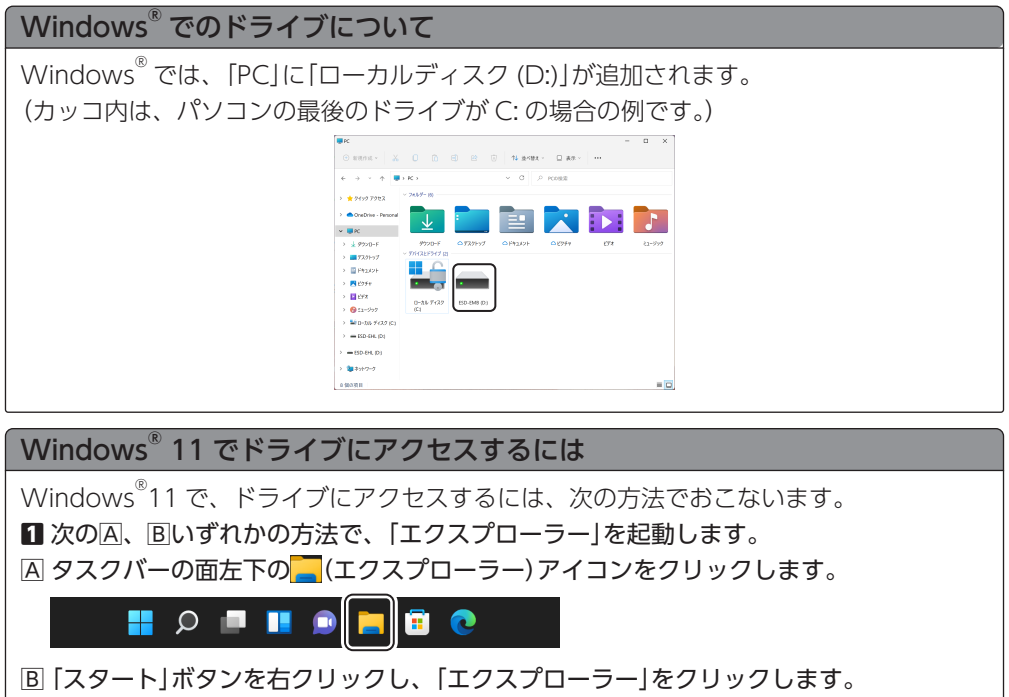

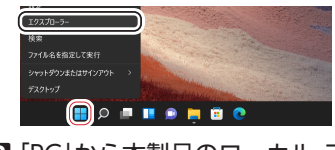

2 [PC]から本製品のローカルディスクを選択します。

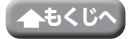

#### 本製品を使用する

Windows® と接続して本製品を使用する

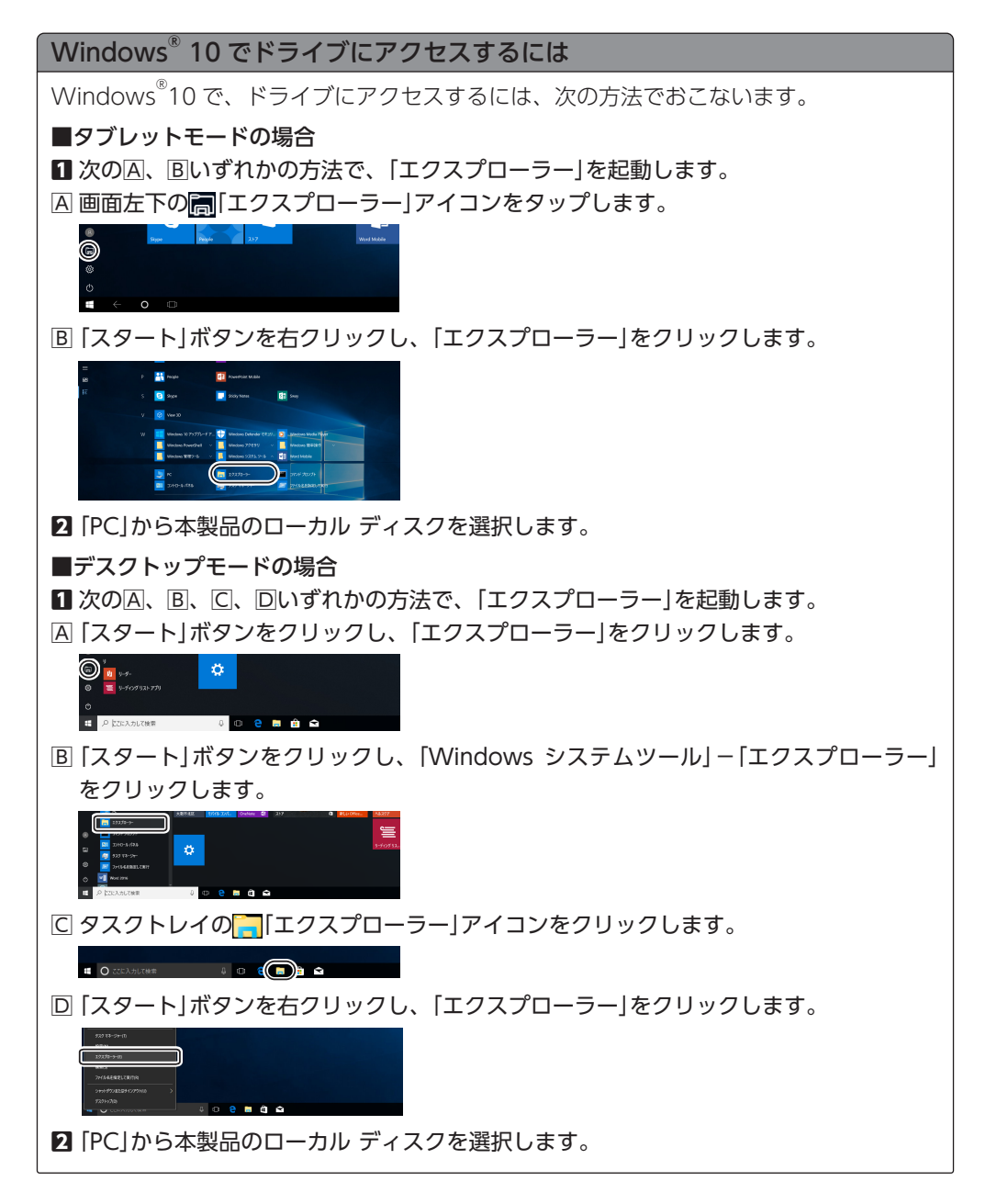

#### 本製品を使用する

Windows® と接続して本製品を使用する

### Windows<sup>®</sup> 8.1 でドライブにアクセスするには

Windows<sup>®</sup>8.1 で、ドライブにアクセスするには、次の方法でおこないます。
1 画面左下の「スタートボタン」を右クリックし、「エクスプローラー」をクリックします。

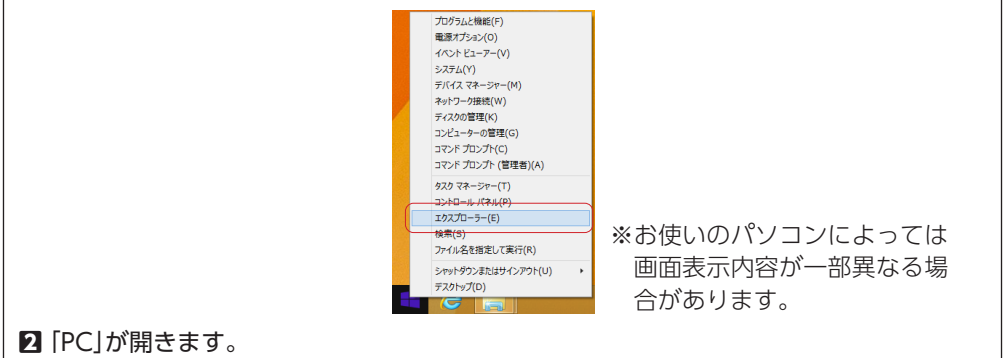

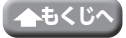

# Mac と接続して本製品を使用する

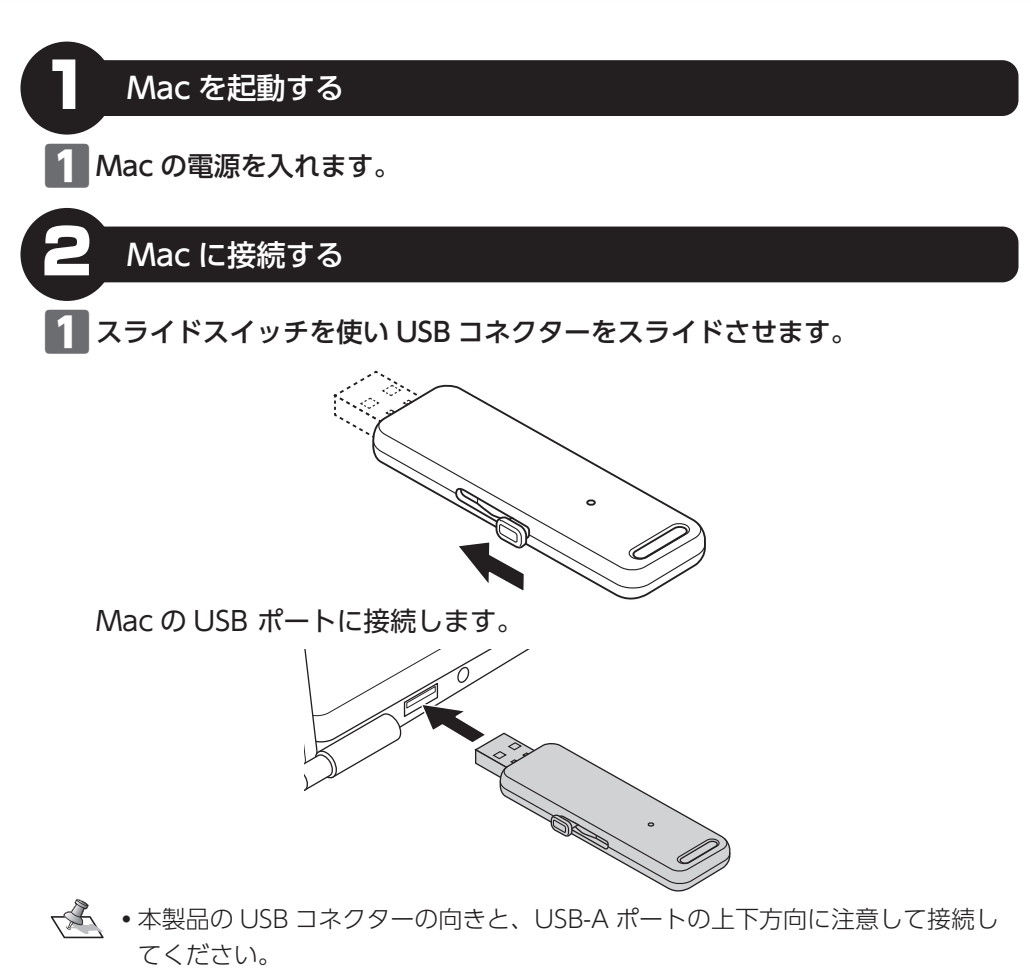

- USB-A ポートがない機種の場合、USB ハブ、ドッキングステーションや変換アダプタなどを使用してください。
- USB ハブ経由などで動作しない場合は、パソコンの USB ポートに直接接続して使用してください。
- 2 自動的に認識されます。 これで本製品と Mac の接続は完了しました。

### 3 デスクトップにドライブアイコンが表示されます。

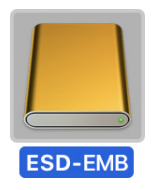

### 本製品が認識されない場合

本製品が認識されないときは、本製品を Mac から取りはずし、再度接続してください。

# **こ**ファイルを読み書きする

本製品をMacで使用する場合は、フォーマット(初期化)をおこなう必要があります。 macOS Monterey 12で「Mac OS拡張(ジャーナリング)」フォーマット、「GUIDパーティ ションマップ」方式にフォーマットする方法を例として説明します。

フォーマットをおこなうと本製品のデータはすべて消去されます。必要なデータ は必ずバックアップをおこなってください。

 デスクトップのメニューバーから[移動] - [ユーティリティ] - [ディスク ユー ティリティ]を順にクリックします。ディスク ユーティリティが表示されます。
 [表示] メニューから[すべてのデバイスを表示]を選択し、[ELECOM ESD-EMB Media]をクリックして選択して、消去ボタン(論)をクリックします。

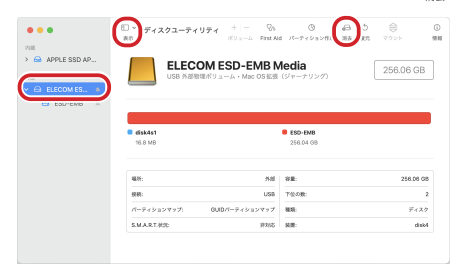

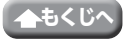

2 「フォーマット」で「Mac OS 拡張(ジャーナリング)」、「方式」で「GUID パー ティションマップ」を選択し、 消去 ボタンをクリックします。

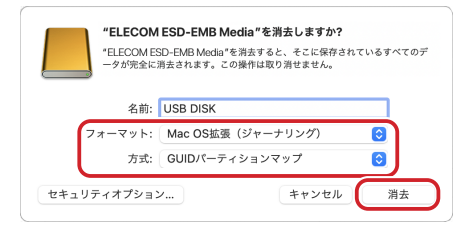

フォーマットが実行されます。

**3**  <u>完了</u> ボタンをクリックします。

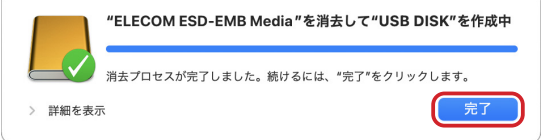

4 [USB 外部物理ディスク・GUID パーティションマップ]と表示されているこ とを確認してください。

|              | 8.0                                 | ROLL-A First A | は パーティション作成         | 消退 夜雨 |                 |
|--------------|-------------------------------------|----------------|---------------------|-------|-----------------|
| >            |                                     | 「マスク・GUIDパーティミ | NENANA<br>NENANA    |       | 256.06 GB       |
| 🖨 USB DISK 🚊 |                                     |                |                     |       |                 |
|              |                                     |                |                     |       |                 |
|              |                                     |                |                     |       |                 |
|              | USB DISK<br>255.72 GB               |                |                     |       |                 |
|              | USB DISK<br>255.72 GB               |                |                     |       |                 |
|              | USB DISK<br>258.72 CB<br>編明:        | 9.85           | 9 <b>8</b> :        |       | 256.06 0        |
|              | USB DISK<br>255.72 G8<br>現形:<br>級務: | 948<br>U98     | 世際:<br>下位の数:        |       | 256.06 0        |
|              | USD DISK 205.72 08                  | 外部<br>         | 容量:<br>下公の数:<br>種類: |       | 256.06 0<br>F≺X |

正しく表示されていれば、フォーマットは完了です。

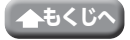

Mac と接続して本製品を使用する

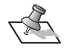

🔨 フォーマット中に、「バックアップを作成するためにディスク "USB DISK" を使 用しますか?」と表示されることがあります。

Time Machine を使用してパソコンのバックアップを本製品に保存する場合は [オプション]をクリックしてください。

表示されるメニューから ォブション・をクリックし、Time Machine を設定してく ださい。

Time Machine を使用しない場合は「次回から確認しない」をクリックしてく ださい。

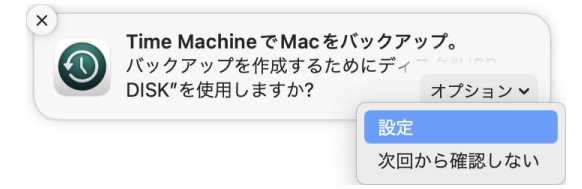

ハードディスクドライブなどと同じようにファイルの移動、コピー、削除、 フォーマット(初期化)ができます。

読み書き中は、動作 LED が青色で点滅します。

- ✓ Mac 側で、「Mac OS 拡張(ジャーナリング)」や「Mac OS 拡張(大文字/小文)」 字を区別、ジャーナリング) でフォーマットすると Windows<sup>®</sup> で読み書き できません。
  - Windows<sup>®</sup> 側で、[NTFS]でフォーマットすると、Mac では読み込みはでき ますが、書き込みはできません。

### Mac から取りはずす

動作 LED の点滅中は本製品を取りはずさないでください。

ドライブアイコンをゴミ箱(取り出し)アイコンにドラッグし、ドライブアイコ ンが消えたことを確認します。

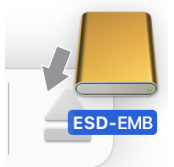

14

√ ゴミ箱アイコン()が取り出しアイコン(\_)に変わります。

本製品を Mac の USB ポートから取りはずします。

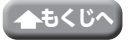

# PS4<sup>®</sup>、PS5™と接続して本製品を使用する

PS4<sup>®</sup>、PS5<sup>™</sup> で使用する場合は、下記の URL からそれぞれに対応した設定マニュ アルをダウンロードしてください。

PS4<sup>®</sup>: PS4<sup>®</sup>用 外付け SSD/HDD 拡張ストレージ 設定マニュアル PS5<sup>™</sup>: PS5<sup>™</sup> 用 外付け SSD/HDD 拡張ストレージ 設定マニュアル

https://www.elecom.co.jp/m/h398

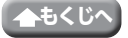

| 対応 OS            | Windows11/10/8.1<br>macOS Monterey 12/macOS Big Sur 11/<br>macOS Catalina 10.15 |
|------------------|---------------------------------------------------------------------------------|
| インターフェイス         | USB3.2(Gen2、Gen1)/USB3.1(Gen2、Gen1)/USB3.0/USB2.0                               |
| 動作 LED 色         | 青                                                                               |
| 動作 LED<br>動作パターン | 待機時:点灯<br>動作時:点滅                                                                |
| 外形寸法             | 幅 67.3 × 奥行 23 × 高さ 8.6 mm (コネクタ収納時)                                            |
| 重量               | 約 13 g                                                                          |
| 内容物              | 本体                                                                              |
| 保証期間             | 1年間                                                                             |

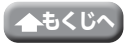

# ユーザーサポートについて

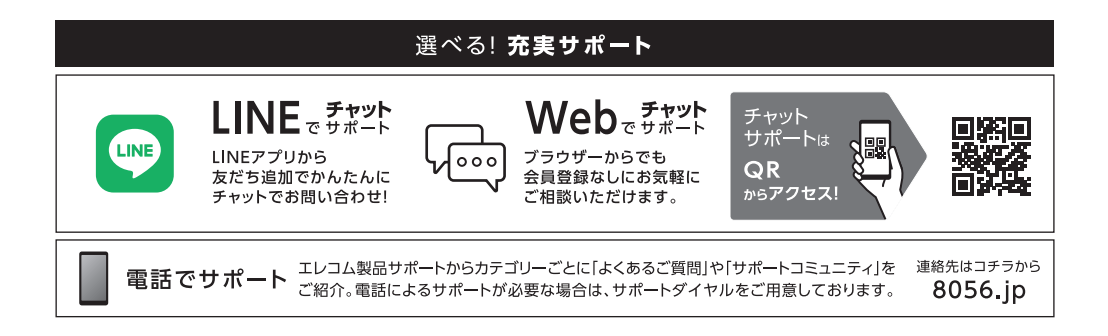

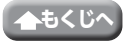

### 保証規定

#### ■保証対象

保証対象は本製品の本体・本製品の動作に起因する部 分のみとさせていただきます。取扱説明書および消耗 品は対象外です。

#### ■保証内容

 弊社が定める保証期間(本製品ご購入日から起算され ます。)内に、適切な使用環境で発生した本製品の故障 に限り、無償で本製品を修理または交換いたします。
 ※保証期間を超過している場合、有償となります。

#### ■無償保証範囲

- 2. 以下の場合には、保証対象外となります。
  - (1)購入証明書および故障した本製品をご提出いただけない場合。
     ※購入証明書は、購入日、購入店、型番が確認できるもの(レシート・納品書など)を指します。
  - (2) 購入証明書に偽造・改変などが認められた場合。
  - (3) 中古品として本製品をご購入された場合。(リサ イクルショップでの購入、オークション購入での 中古品を含む)
  - (4)弊社および弊社が指定する機関以外の第三者ならびにお客様による改造、分解、修理により故障した場合。
  - (5) 弊社が定める機器以外に接続、または組み込んで 使用し、故障または破損した場合。
  - (6)通常一般家庭、一般オフィス内で想定される使用 環境の範囲を超える温度、湿度、振動などにより 故障した場合。
  - (7)本製品を購入いただいた後の輸送中に発生した衝撃、落下などにより故障した場合。
  - (8) 地震、火災、落雷、風水害、その他の天変地異、 公害、異常電圧などの外的要因により故障した場合。
  - (9) 接続されている他の機器に起因して、本製品に故 障、損傷が生じた場合。
  - (10) ソフトウェア (ファームウェア、ドライバ他)のアッ プデート作業によって故障、障害が生じた場合。
  - (11)本製品の、パッケージ、取扱説明書、ならびに弊 社ホームページ内などに記載の使用方法、および 注意に反するお取り扱いによって生じた故障、損 傷の場合。
  - (12)その他、無償修理または交換が認められない事由 が発見された場合。

#### ■修理

 修理のご依頼は、購入証明書をお買い上げ頂いた製品 ー式(付属品、セット品含む)に添えて、お買い上げの 販売店にお持ちいただくか、弊社修理センターに送付 してください。

- 4. 弊社修理センターへご送付いただく場合の送料はお客様のご負担となります。(返送時の送料は弊社が負担いたします。)また、ご送付いただく際、適切な梱包の上、紛失防止のため受渡の確認できる手段(宅配や簡易書留など)をご利用ください。なお、弊社は運送中の製品の破損、紛失については一切の責任を負いかねます。
- 同機種での交換ができない場合は、保証対象製品と同 等またはそれ以上の性能を有する他の製品と交換させ ていただく場合があります。
- 6. 保証期間内にて修理、交換により交換された、旧部品 または旧製品などは返却いたしかねます。
- 記憶メディア・ストレージ製品において、修理セン ターにて製品交換を実施した際にはデータの保全は行 わず、全て初期化いたします。記憶メディア・スト レージ製品を修理に出す前には、お客様ご自身でデー タのバックアップを取っていただきますようお願いい たします。
- 8. 修理期間中における代替機および貸出機のご用意はご ざいません。

#### ■免責事項

- 9.本製品の故障について、弊社に故意または重大な過失 がある場合を除き、弊社の債務不履行および不法行為 などの損害賠償責任は、本製品購入代金を上限とさせ ていただきます。
- 10.本製品の故障に起因する派生的、付随的、間接的および精神的損害、逸失利益、ならびにデータ損害の補償などにつきましては、弊社は一切責任を負いかねます。
- 11.データを取扱う際には自己責任において、必ず定期的 なバックアップを取って下さい。本製品の故障または 使用によって生じた、保存データの消失、破損などに ついては一切保証いたしません。

#### ■有効範囲

12.この保証規定は、日本国内においてのみ有効です。 エレコム株式会社は、日本以外の国でのご購入・ご使 用による問い合わせ・サポート対応はいたしかねます。 This warranty is valid only in Japan. In "ELECOM CO., LTD. (Japan)", no customer support is available for enquiries about purchases or usage in/from any countries other than Japan.

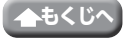

### 外付け SSD ESD-EMB シリーズ 取扱説明書 2022 年 12 月 1 日 第 1 版

- •本取扱説明書の著作権は、エレコム株式会社が保有しています。
- 本取扱説明書の内容の一部または全部を無断で複製/転載することを禁止させていただきます。
- 本取扱説明書の内容に関しては万全を期しておりますが、万一ご不明な点がございましたら、弊社総合インフォメーションセンターまでご連絡願います。
- 本製品の仕様および外観は、製品の改良のため予告なしに変更する場合があります。
- 本製品を使用したことによる他の機器への影響につきましては、保証規定の理由にか かわらず責任を負いかねますのでご了承ください。
- 本製品のうち、戦略物資または役務に該当するものの輸出にあたっては、外為法に基づく輸出または役務取引許可が必要です。
- Windows は米国 Microsoft 社の登録商標です。
- MacOS は、Apple Inc. の商標です。
- PS4<sup>®</sup>、PS5<sup>™</sup>は、株式会社ソニー・インタラクティブエンタテインメントの商標また は登録商標です。
- その他の会社名、商品名は各社の商標または登録商標です。

©2022 ELECOM Co., Ltd. All Rights Reserved.